## Wifi module firmware upgrading instruction

## 1. Login wifi web system

Open the browser and input the IP address http://192.168.1.1 (wifi module default IP) , User name: adminisp Password: adminisp

| user Login | ₿ ₩        |       | , |
|------------|------------|-------|---|
| Username   | 🚑 adminisp | Enter |   |
| Password   | > •••••    | 흘 큐   |   |
| language   | English 💌  |       |   |
|            |            |       |   |
|            |            |       |   |

Login success, You can see the Software Version as below:

| WiFi                    |             |           |   |                   |                   | A.               | +x*                 |                     | t |
|-------------------------|-------------|-----------|---|-------------------|-------------------|------------------|---------------------|---------------------|---|
| Wi-Fi<br>Running        | Wi-<br>Netw | Fi<br>ork | M | Wi-Fi<br>Wireless | Wi-Fi<br>Security | Wi-Fi<br>System  | Wi-Fi<br>Management | TR069<br>Management | ٢ |
| Device Information      | 1.          | Devic     | e |                   |                   |                  |                     |                     |   |
| Statistical Information |             |           |   |                   | Product Mode      | CPE-WiFi         |                     |                     |   |
| Configuration Wizard    |             |           |   |                   | Product Function  | 2*LAN+WAN+       | -WIFI               |                     |   |
|                         |             |           |   |                   | Hardware Version  | V2.0             |                     |                     |   |
|                         |             |           |   |                   | Software Version  | V1.0.3           |                     |                     |   |
|                         |             |           |   |                   | Compile Time      | Fri Apr 3 20:52: | :47 CST 2015        |                     |   |

## 2. Upgrade interface

Choose [WiFi System] and then choose [System Upgrade]

| WIFI               |                                 |                   | Y               | txx                 |                     |   |
|--------------------|---------------------------------|-------------------|-----------------|---------------------|---------------------|---|
| Wi-Fi<br>Running N | Wi-Fi Wi-Fi<br>Network Wireless | Wi-Fi<br>Security | Wi-Fi<br>System | Wi-Fi<br>Management | TR069<br>Management | ٢ |
| System Log         | System upgrade                  |                   |                 |                     |                     |   |
| Kernel Log         | Firmware path                   |                   | M               |                     |                     |   |
| Log Server         |                                 |                   |                 |                     |                     |   |
| Device Reboot      | Refresh Upload                  | Write firmware    |                 |                     |                     |   |
| System Upgrade     |                                 |                   |                 |                     |                     |   |
| Restore Factory    |                                 |                   |                 |                     |                     |   |

Click on the "Browse" to choose the upgrade file and open

| 法释要加数的                                                                                                    | 2/I                   |                                                          |             |     | ? 🛛          |                   |                |                    | € - 8 + ×          | ▲ 百度一下,竹       |
|----------------------------------------------------------------------------------------------------|-----------------------|----------------------------------------------------------|-------------|-----|--------------|-------------------|----------------|--------------------|--------------------|----------------|
| 查找范围(1):<br>天最近的文档<br>●<br>東面<br>予<br>教的文档<br>●<br>予<br>教的文档<br>●<br>一<br>一<br>一<br>一<br>一<br>一<br>一<br>一<br>一<br>一<br>一<br>一<br>一 | C wifi软件<br>Willen    | 0.9_15000_0001 bin<br>01_150518_0001 bin<br>01_0.0 4 tet | . 0         | 3 🖂 | <b>}-</b>    | Wi-Fi<br>Security | WEFI<br>System | Wi-Fi<br>Managemen | Ro69<br>Management | 3 @ • 76<br>() |
|                                                                                                    | 文件名 (8):<br>文件类型 (3): | #1014WA_V2.0.1_15061<br>所有文件 (*.*)                       | 3_2001. bin | •   | 打开 (2)<br>取消 |                   |                |                    |                    |                |

Click on the "Upload", you can see "Are you show upload the firmware", Enter, Then appear "File upload success".

| WIFI                                                                                         |                  |                                                          |                                                       | A                         | +**                 |                     | - |
|----------------------------------------------------------------------------------------------|------------------|----------------------------------------------------------|-------------------------------------------------------|---------------------------|---------------------|---------------------|---|
| Wi-Fi<br>Running                                                                             | Wi-Fi<br>Network | Wi-Fi<br>Wireless                                        | Wi-Fi<br>Security                                     | Wi-Fi<br>System           | Wi-Fi<br>Management | TR069<br>Management | Ö |
| System Log<br>Kernel Log<br>Log Server<br>Device Reboot<br>System Upgende<br>Restore Facency | System<br>Rofe   | upgrade<br>Firmware path ()<br>cosh () Jule (* A P<br>() | WIRROFW 10 1400<br>10 (1970) 8<br>Are you sure<br>MCC | upload the firewa<br>Riff | <b>X</b>            |                     |   |

Click on the "write firmware", you can see "Are you sure write the firmware", Enter,

| Wifi                                                                                         |                  |                                          |                             |                                           | ×*                  |                     | the transferred |
|----------------------------------------------------------------------------------------------|------------------|------------------------------------------|-----------------------------|-------------------------------------------|---------------------|---------------------|-----------------|
| Wi-Fi<br>Running                                                                             | Wi-Fi<br>Network | Wi-Fi<br>Wireless                        | Wi-Fi<br>Security           | Wi-Fi<br>System                           | Wi-Fi<br>Management | TR069<br>Management | ٩               |
| System Log<br>Kernel Log<br>Log Server<br>Derice Reboot<br>System Upgrade<br>Restore Factory | System           | upgrade<br>Firmware path<br>esh Uplo 未自F | 可页的清息<br>Are you sure<br>确定 | [ <b>浏览</b><br>e write the firevall<br>取消 | 3                   |                     |                 |

Then appear "The execution of the instruction, please wait"

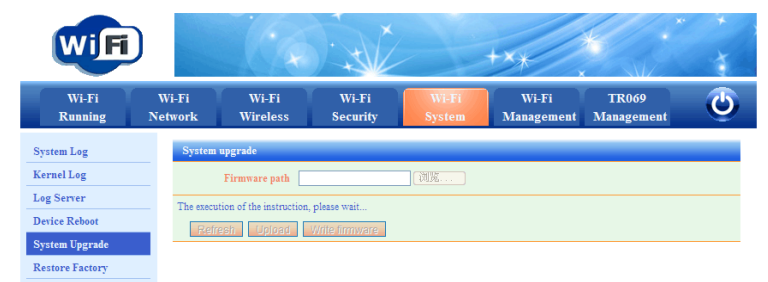

Upgrade completed, jump to the login interface.

| user L   | ogin        |       |
|----------|-------------|-------|
| Usorname | 🍰 administp |       |
| Password | • •••••     | Enter |
| language | English 💌   | Cotor |

User name: adminisp login, you can see the software Version change to V2.0.1

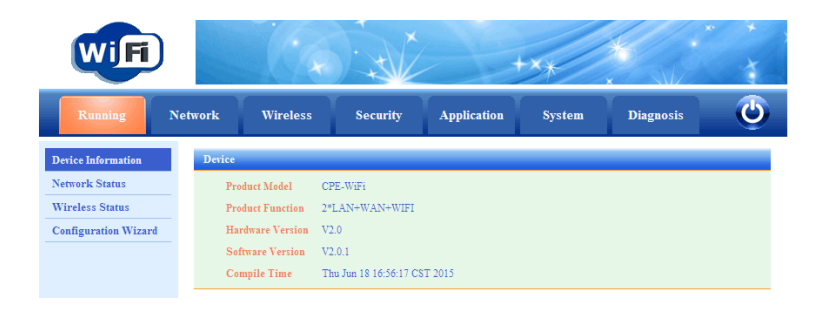

## After upgrade to V2.0.1, please follow below guide to change default interface into English language.

- 1. Telnet 192.168.1.1 root@CDTwifi:/#
- 2. Typing the two commands:

```
root@CDTwifi:/# wrinfo -I /etc/df0 -o /etc/df0 -w /etc/df0 -L en -P 2 -M CPE-WiFi
-v V2.0.1 -V V2.0
root@CDTwifi:/# rm /www/cgi-bin/include/lang
```

```
root@CDTwifi:/# wrinfo -I /etc/df0 -o /etc/df0 -w /etc/df0 -L en -P 2 -M CPE-WiF
i -v U2.0.1 -U U2.0
root@CDTwifi:/# rm /www/cgi-bin/include/lang
root@CDTwifi:/# _
```

3. Refresh the browser